Тамбовское областное государственное бюджетное учреждение «Компьютерный центр»

Маковеев С.Н., Хорохорин О.А.

# Организация безопасного поиска информации в сети Интернет

Тамбов 2018

## Оглавление

| Огл | тав.          | ление                                              | 1  |
|-----|---------------|----------------------------------------------------|----|
| 1.  | Б             | езопасный поиск через Yandex                       | 3  |
| 2.  | Б             | езопасный поиск через Google                       | 4  |
| 4.  | Б             | езопасный интернет для детей через WiFi на андроид | 5  |
| 5.  | П             | Іоиск по умолчанию SkyDNS в браузерах              | 6  |
| 5   | 5. <i>1</i> . | Для браузера Firefox                               | 6  |
| 5   | 5.2.          | Для браузера Chrome                                | 7  |
| 5   | 5.3.          | Для браузера Internet Explorer                     | 8  |
| 5   | 5.4.          | Для браузера Opera                                 | 10 |
|     |               |                                                    |    |

#### Введение

В данной инструкции рассказано, как поэтапно настроить интернетбраузеры на школьных (домашних) компьютерах, планшетах или телефонах таким образом, чтобы ограничить доступ к информации, распространяемой посредством сети Интернет, причиняющей вред здоровью и (или) развитию детей, а также не соответствующей задачам образования. Далее описана настройка **безопасного доступа к сети Интернета для детей**, позволяющая, чтобы при поисковой выдаче не отображались сайты для взрослых, реклама и другая информация способная причинить вред детям.

Первое что необходимо сделать, это настроить поисковые системы (Yandex, Google и др.) на «Семейный поиск», при установке которого поисковая система на введенные фразы способные выдать небезопасные страницы для детей, будет выдавать надпись – «По данному запросу ничего не найдено». Перечисленные ниже действия необходимо выполнить для каждого используемого интернет-браузера на каждом планшете и компьютере, к которому имеют доступ дети. Данные действия для любого вида из перечисленных устройств одинаковы.

#### 1. Безопасный поиск с помощью поисковой системы Спутник.

Спутник является наиболее предпочтительной поисковой системой для организации безопасного поиска в сети Интернет.

3.1 Перейдите на сайт поисковой системы: http://www.sputnik.ru/

3.2 Нажмите кнопку настроек поиска или перейдите по ссылке: http://www.sputnik.ru/settings (рис. 1).

| Спутник       | Поиск | в интерне      | те           |                       |                |          |                        | тйти         |          |
|---------------|-------|----------------|--------------|-----------------------|----------------|----------|------------------------|--------------|----------|
| Снова в школу | Поиск | <u>Новости</u> | <u>Карты</u> | <u>Удобная страна</u> | <u>Мой дом</u> | Медицина | <u>Афиша для детей</u> | <u>ещё</u> - | <b>?</b> |
|               |       |                |              |                       |                |          |                        |              | _        |

Рис. 1

3.3 Выставьте в настройках режим «Строгий фильтр» и нажмите «Сохранить» (рис. 2).

|                                        | 🔍 Умеренный фильтр                                                 | ۲ | Строгий фильтр                                              |
|----------------------------------------|--------------------------------------------------------------------|---|-------------------------------------------------------------|
| Легкая фильтрация<br>поисковой выдачи. | Умеренно отфильтрованы<br>документы с непристойным<br>содержанием. |   | Исключены документы с<br>любым непристойным<br>содержанием. |

Рис. 2

Рекомендуется сделать Спутник поисковиком по умолчанию. Эта процедура полностью идентична настройке SkyDNS, описанной далее.

### 2. Безопасный поиск с помощью поисковой системы Яндекс

2.1. Откройте страницу поисковой системы или перейдите по ссылке <u>http://www.yandex.ru</u>.

2.2. Войдите в свой аккаунт, используя логин и пароль к Вашему электронному почтовому ящику в Яндекс. Если у Вас еще нет почты на данном сервисе, то необходимо создать почтовый ящик.

2.3. После входа в сервис под своей учетной записью снова перейдите по новой ссылке

http://yandex.ru/search/customize?retpath=http%3A%2F%2Fwww.yandex.ru%2F %3Fdomredir%3D1&lr=193

2.4. В открывшейся странице настроек, в пункте «Фильтрация страниц» установите «Семейный поиск» (рис. 3).

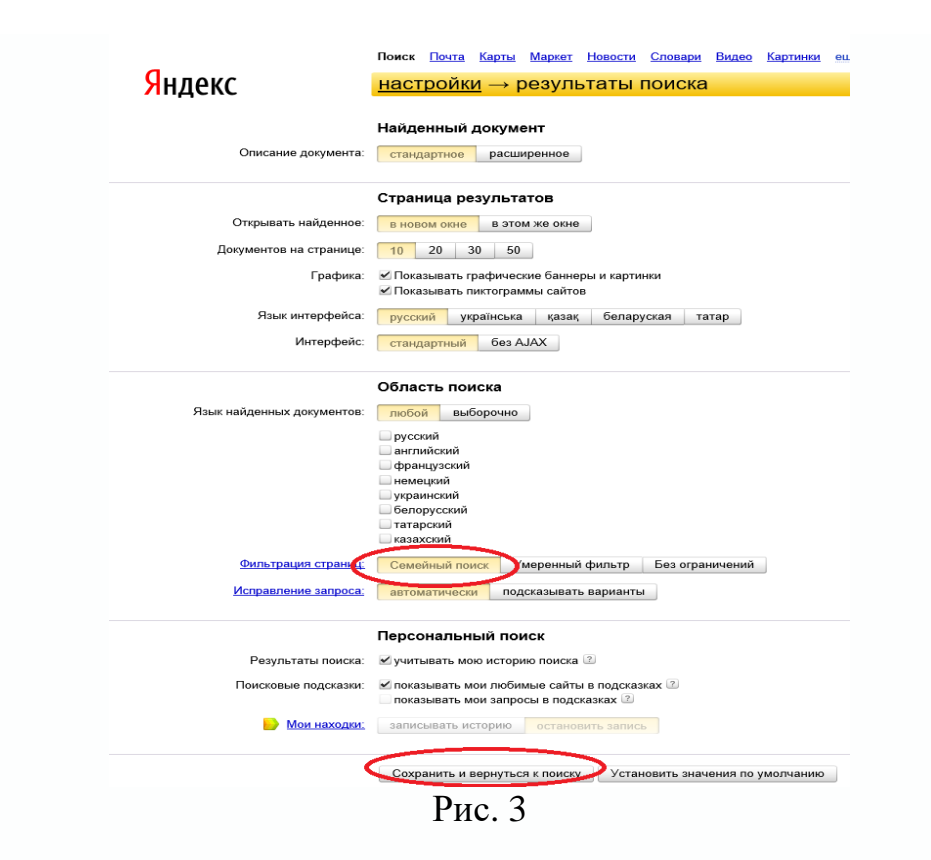

#### 3. Безопасный поиск с помощью поисковой системы Google

3.1. Войдите в свой Google аккаунт (имеется в виду почта на сайте google.com), перейдя по ссылке. Если вы еще не добавили свой аккаунт в Google, то сделайте это перейдя по ссылке https://accounts.google.com/SignUp?continue=https%3A%2F%2Fwww.google.com%2F&hl=ru.

3.2. Перейдите по ссылке http://www.google.com/preferences для настроек.

3.3. В открывшемся окне установите флажок рядом с надписью «Включить безопасный поиск». (рис. 4).

| Настройки пои     | ска                                                                                                    |
|-------------------|----------------------------------------------------------------------------------------------------|
| Результаты поиска | Безопасный поиск                                                                                                    |
| Языки             | Безопасный поиск позволяет блокировать неприемлемый контент и изображения сексуального<br>характера в результатах поиска Google. Эта функция не гарантирует стопроцентную защиту, н |
| Справка           | скрывает больную число подооного контента.<br>П Включить Безопасный поиск — Включить защиту настроек Безопасного поиска                                                             |
| •                 |                                                                                                    |
|                   | Живой поиск                                                                                                    |
|                   | Использовать Живой поиск:                                                                                                    |
|                   | • Только когда компьютер достаточно мощный<br>Живой поиск включен. Чтобы выключить его, выберите пункт "Никогда" ниже.                                                              |
|                   | 🔿 Всегда                                                                                                    |
|                   | 🔿 Никогда                                                                                                    |
|                   | Результатов на странице                                                                                                    |
|                   | При использовании Живого поис                                                                                                    |
|                   | 10 20 30 40 50 100 <b>Google</b> на странице с результата<br>Быстрее Медлениее сматование с результата<br>сайтов.                                                                   |
|                   | Озвучивание результатов                                                                                                    |
|                   |                                                                                                    |

В будущем, для того, чтобы снять ограничения на поиск и сохранить изменения, для выбранного Вами браузера, понадобится снова войти в свой аккаунт, т.е. без вашего ведома изменить настройки не получится.

#### 4. Настройка безопасного доступа к сети Интернет с помощью беспроводных сетей Wi-Fi в операционной системе Android

Для полной надежности при фильтрации интернета в дополнение к выше предложенным способам, при настройке **безопасного доступа к сети Интернет**, можно использовать серверы DNS. В данном случае описана фильтрация страниц сети Интернет через DNS сервер SkyDNS 193.58.251.251.

4.1. Войдите в настройки сети Wi-Fi (если выход в сеть Интернет осуществляется с помощью Wi-Fi). Нажмите и удерживайте нажатие на выбранной сети, к которой будет подключаться планшет или смартфон для выхода в сеть Интернет, в нашем случае - это сеть «Compcentr» (рис. 5).

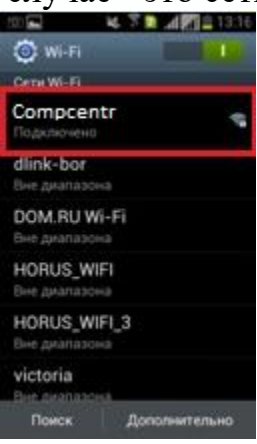

Рис. 5

4.2. В появившемся окне необходимо выбрать «Изменить сеть» или «Изменить конфигурацию сети» – в зависимости от версии операционной системы Android (рис. 6).

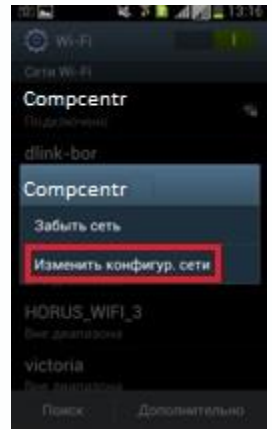

Рис. 6

4.3. Установите в самом низу окна флажок напротив надписи «Дополнительно» или «Показать дополнительные параметры» (прокрутите экран пониже, т.к. сразу этой опции не видно) (рис. 7).

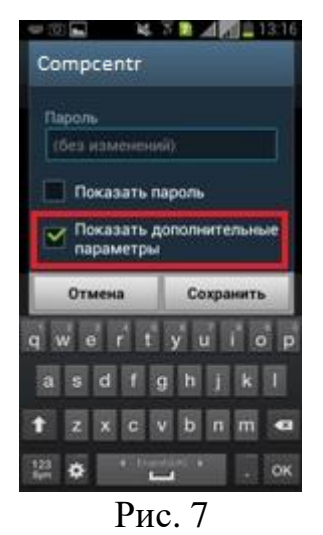

4.4. В пункте «Настройки IP» выберите пункт «Пользовательские» или «Статический» – в зависимости от версии системы Android (рис. 8).

| 0         | 4                                                                                                    | 13                                                                                                    |
|-----------|----------------------------------------------------------------------------------------------------|----------------------------------------------------------------------------------------------------|
| Compo     | entr                                                                                                    |                                                                                                    |
| 1 mg m    | and the second                                                                                                    |                                                                                                    |
| Настройк  | и прокс                                                                                                    |                                                                                                    |
| Нет       |                                                                                                    |                                                                                                    |
| Параметр  | ы IP                                                                                                    |                                                                                                    |
| DHCP      |                                                                                                    |                                                                                                    |
| DHCP      |                                                                                                    |                                                                                                    |
| Стати     | ческий                                                                                                    |                                                                                                    |
| CHORONTH  | COR THE                                                                                                    | and the second second se |
| 54Mbps    | ecost the second second se |                                                                                                    |
| Безопасн  |                                                                                                    |                                                                                                    |
| WPA/WPA   | 42 PSK                                                                                                    |                                                                                                    |
| ІР-адрес  |                                                                                                    |                                                                                                    |
| 102 168 0 | 101                                                                                                    |                                                                                                    |
| 0         | 10                                                                                                    | Cornaurra                                                                                                    |

Рис. 8

Ниже, в пункте «DNS 1» впишите цифры 193.58.251.251, в пункте «DNS 2» – 77.88.8.7 (DNS адрес от компании Yandex «Семейный»). Указанные DNSсерверы позволяют фильтровать контент сети Интернет для детей, т.е. обеспечить детям безопасный доступ к сети Интернет. Помимо предложенных адресов можно прописать другие DNS адреса, выбор которых будет зависеть от Ваших целей.

# 5. Организация поиска в интернет-браузерах с помощью сервиса SkyDNS

#### **5.1.** Браузер Firefox

5.1.1. Зайдите на страницу безопасного поиска poisk.skydns.ru

5.1.2. Щелкните на маленький треугольник возле названия текущей выбранной поисковой системы (рис. 9).

| +     |                                             |
|-------|---------------------------------------------|
|       | ☆ マ С 🖳 - Яндекс 🔎 🏫 🔣                      |
|       | Яндекс                                      |
|       | Soogle                                      |
| ПОИСК | OZON.ru                                     |
|       | 😻 Price.ru                                  |
| Поиск | W Википедия (ru)                            |
|       | 🔎 Поиск@Mail.Ru                             |
|       | Яндекс.Словари                              |
|       | 🔰 Добавить «Безопасный поиск»               |
|       | Управл http://search.skydns.ru/opensearch.x |

Рис. 9

5.1.3. Выберите пункт «Добавить «Безопасный поиск».

5.1.4. Еще раз нажмите на треугольник для вызова списка поисковых систем и выберите пункт «Управление поисковыми системами» (рис. 10).

| Название             | Краткое имя |                 |
|----------------------|-------------|-----------------|
| Безопасный поиск     |             |                 |
| Яндекс               |             | Изменить        |
| OZON.ru              |             | Beeny           |
| 😻 Price.ru           |             |                 |
| W Википедия (ru)     |             | В <u>н</u> из   |
| 🔎 Поиск@Mail.Ru      |             |                 |
| 🔄 Яндекс.Словари     |             |                 |
|                      |             | <u>У</u> далить |
| Показывать поисковые | предложения |                 |
|                      |             |                 |

Рис. 10

5.1.5. Выберите все прочие поисковые системы и нажмите «Удалить», чтобы «Безопасный поиск» остался единственным элементом в списке.

### 5.2. Браузер Chrome

5.2.1. Зайдите на страницу безопасного поиска poisk.skydns.ru

5.2.2. Щелкните правой клавишей мыши по строке с именем сайта и выберите из списка «Изменить поисковые системы» (рис. 11).

| ← → C (S search.skydns.ru | Отменить                   |        |
|---------------------------|----------------------------|--------|
|                           | Вырезать                   | Ctrl+X |
|                           | Копировать                 | Ctrl+C |
|                           | Вставить                   | Ctrl+V |
|                           | Вставить из буфера и найти |        |
|                           | Выделить все               |        |
|                           | Изменить поисковые системы | N      |

Рис. 11

5.2.3. Наведите мышь на строку «Безопасный поиск» и нажмите на «Использовать по умолчанию».

5.2.4. Удалите все прочие поисковые системы. Крестик для удаления появляется справа при наведении мыши на строку с названием поисковой системы (рис. 12).

| астроики – Поисковые с ×       |                  |                                       |
|--------------------------------|------------------|---------------------------------------|
| searchEngines                  |                  |                                       |
| О Поисковые систе              | МЫ               |                                       |
|                                |                  |                                       |
| На Настройки поиска по умолчан | ию               |                                       |
| 🔇 Google (по умолчанию)        | google.ru        | {google:baseURL}search?{google:RLZ    |
| S Yahoo!                       | yahoo.com        | http://search.yahoo.com/search?ei={ir |
| S Bing                         | bing.com         | http://www.bing.com/search?setmkt=e   |
|                                |                  |                                       |
|                                |                  |                                       |
|                                |                  |                                       |
| Гл                             |                  |                                       |
| Другие поисковые системы       |                  |                                       |
| 🔰 Безопасный поиск             | search.skydns.ru | http:// Использовать по умолчан       |
| Па 🔇 Добавить поисковую систем | у Ключевое слово | Ссылка с параметром %ѕ вместо за      |
|                                |                  |                                       |
|                                |                  |                                       |
|                                |                  |                                       |

Рис. 12

#### 5.3. *Браузер Internet Explorer*

5.3.1. Зайдите на страницу безопасного поиска poisk.skydns.ru

5.3.2. Щелкните на треугольник рядом с кнопкой, на которой изображена лупа.

5.3.3. Выберите пункт «Добавление поставщика поиска» и далее «Безопасный поиск» (рис. 13).

| xplorer             |       |                  |                                |
|---------------------|-------|------------------|--------------------------------|
|                     |       | 👻 🛃 🗙 📴 Bing     | <mark>۶</mark> -               |
| Veb Slice Gallery 🔻 |       |                  | Bing (по умолчанию)            |
| ····,               |       |                  | Безопасный поиск               |
|                     |       | Безопасный поиск | Добавление поставщика поиска   |
|                     |       |                  | Найти на этой странице         |
| сный поиск          |       |                  | Найти другие службы            |
|                     |       |                  | Управление поставщиками поиска |
|                     | Поиск |                  |                                |
|                     |       |                  |                                |
|                     |       |                  |                                |
|                     |       |                  |                                |
|                     |       |                  |                                |
|                     |       |                  |                                |

Рис. 13

5.3.4. В открывшемся диалоге поставьте галочку «Сделать поставщиком поиска по умолчанию» и нажмите «Добавить» (рис. 14).

| добавлен | ние поставщика поиска                                                                                                    |
|----------|----------------------------------------------------------------------------------------------------|
| P        | Добавить этого поставщика поиска?                                                                                         |
|          | Имя: "Безопасный поиск"                                                                                                   |
|          | Из: search.skydns.ru                                                                                                    |
|          | 🕼 Сделать поставщиком поиска по умолчанию                                                                                 |
|          | Использовать варианты поиска этого поставщика                                                                             |
|          | Добавить Отмена                                                                                                    |
| ?        | Имена поставщиков поиска могут быть недостоверными.<br>Добавляйте только тех поставщиков поиска, которым вы<br>доверяете. |

Рис. 14

5.3.5. Снова нажмите на треугольник рядом с кнопкой, на которой изображена лупа и выберите пункт «Управление поставщиками поиска».

5.3.6. В открывшемся окне надстроек удалите все прочие поисковые системы (рис. 15).

| Типы надстроек                                               | Имя                                                                                          | Состояние                       | Порядок отображ          | Вариант  |
|--------------------------------------------------------------|----------------------------------------------------------------------------------------------|---------------------------------|--------------------------|----------|
|                                                              | Bing                                                                                         |                                 | 1                        | Включе   |
| Ос с                                                         | Ф Безопасный поиск                                                                           | По умолчанию                    | 2                        | Недосту  |
| 🔎 Службы поиска                                              |                                                                                              |                                 |                          |          |
| 🔁 Ускорители                                                 |                                                                                              |                                 |                          |          |
| 🐴 Фильтрация InPrivate                                       |                                                                                              |                                 |                          |          |
|                                                              |                                                                                              |                                 |                          |          |
|                                                              |                                                                                              |                                 |                          |          |
|                                                              |                                                                                              |                                 |                          |          |
|                                                              |                                                                                              | ∑₂                              |                          |          |
|                                                              |                                                                                              | G                               |                          |          |
|                                                              |                                                                                              | k<br>₽                          |                          |          |
|                                                              | < [                                                                                          | <b>□</b> s                      |                          |          |
| Безопасный поиск                                             | < [                                                                                          | <b>₩</b>                        |                          |          |
| Безопасный поиск<br>Состояние:                               | По умолчанию П                                                                               | III<br>Орядок отображения: Веер | х I Вниз I Сортировка по | алфавит  |
| Безопасный поиск<br>Состояние:<br>Адрес поиска:              | По умолчанию<br>http://search.skydns.ru/search/?query=                                       | III<br>орядок отображения: Ввер | «   Вниз   Сортировка по | алфавит  |
| Безопасный поиск<br>Состояние:<br>Адрес поиска:<br>Варианты: | К По умолчанию По<br>http://search.skydns.ru/search/?query=<br>Недоступен Отключить варианты | ит<br>орядок отображения: Ввер  | к   Вниз   Сортировка по | алфавиту |

Рис. 15

## 5.4. Браузер Opera

Настройка в браузере Орега 12 производится в ручном режиме.

5.4.1. Выберите «Настройки», затем «Общие настройки» (Ctrl+F12), перейдите на вкладку «Поиск» и добавьте новую поисковую систему, как показано на рисунке 16.

| Служба поиска |                                             |
|---------------|---------------------------------------------|
| Название:     | SkyDNS                                      |
| Клавиша       | s Подробнее «                               |
| Адрес:        | http://poisk.skydns.ru/search/?query=%s     |
| Запрос:       | РОSТ-запрос                                 |
|               | Использовать как службу поиска по-умолчанию |
|               | Использовать как поиск Экспресс-панели      |
|               | ОК Отмена Справка                           |

Рис. 16

5.4.2. В поле «Адрес» скопируйте строку <u>http://poisk.skydns.ru/search/?query=%s</u>. Поисковую систему необходимо сделать работающей по умолчанию, включив обе галочки: «Использовать по умолчанию» и «Использовать в экспресс-панели». После этого другие ненужные поисковые системы можно удалить.

Если Вы преследуете цель полного исключения потенциально непристойного контента из поисковой выдачи, даже при условии блокировки сайта системой контент-фильтрации из найденной ссылки, Вам необходимо отказаться от использования популярных поисковиков. База данных сайтов пополняется намного чем они сомнительных медленнее, далеки регистрируются, эвристические алгоритмы проверки a от совершенства. Даже при включении максимальной фильтрации поиска, остаются поисковые запросы, которые успешно обработаются роботом, а «опасный для детской психики и развития» сайт окажется в первых строках выдачи. О таких запросах необходимо сообщать в техническую поддержку используемой поисковой системы.

Государственный поисковик Спутник от Ростелекома использует иной механизм индексирования сайтов, и ссылки проходят дополнительный контроль, из-за чего риск травмировать ребёнка значительно снижается. В настоящий момент Спутник может использоваться в качестве замены популярным поисковым сервисам там, где необходимо жёстко ограничить доступ учащихся к информации. Альтернативные поисковики (Google, Яндекс, Mail.ru и др.) при этом будет целесообразно внести в чёрные списки внутренней системы контент-фильтрации или же заблокировать иным образом. Это достаточно радикальный шаг, и не стоит совершать его без необходимости.

Более важным является информирование детей о существующих угрозах сети. Всегда есть возможность обойти запреты, и любопытство зачастую приводит к цели и к печальным последствиям для ребенка.